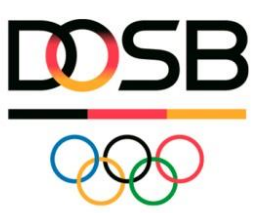

1. Wie registriere ich mich auf www.sportabzeichen-digital.de?

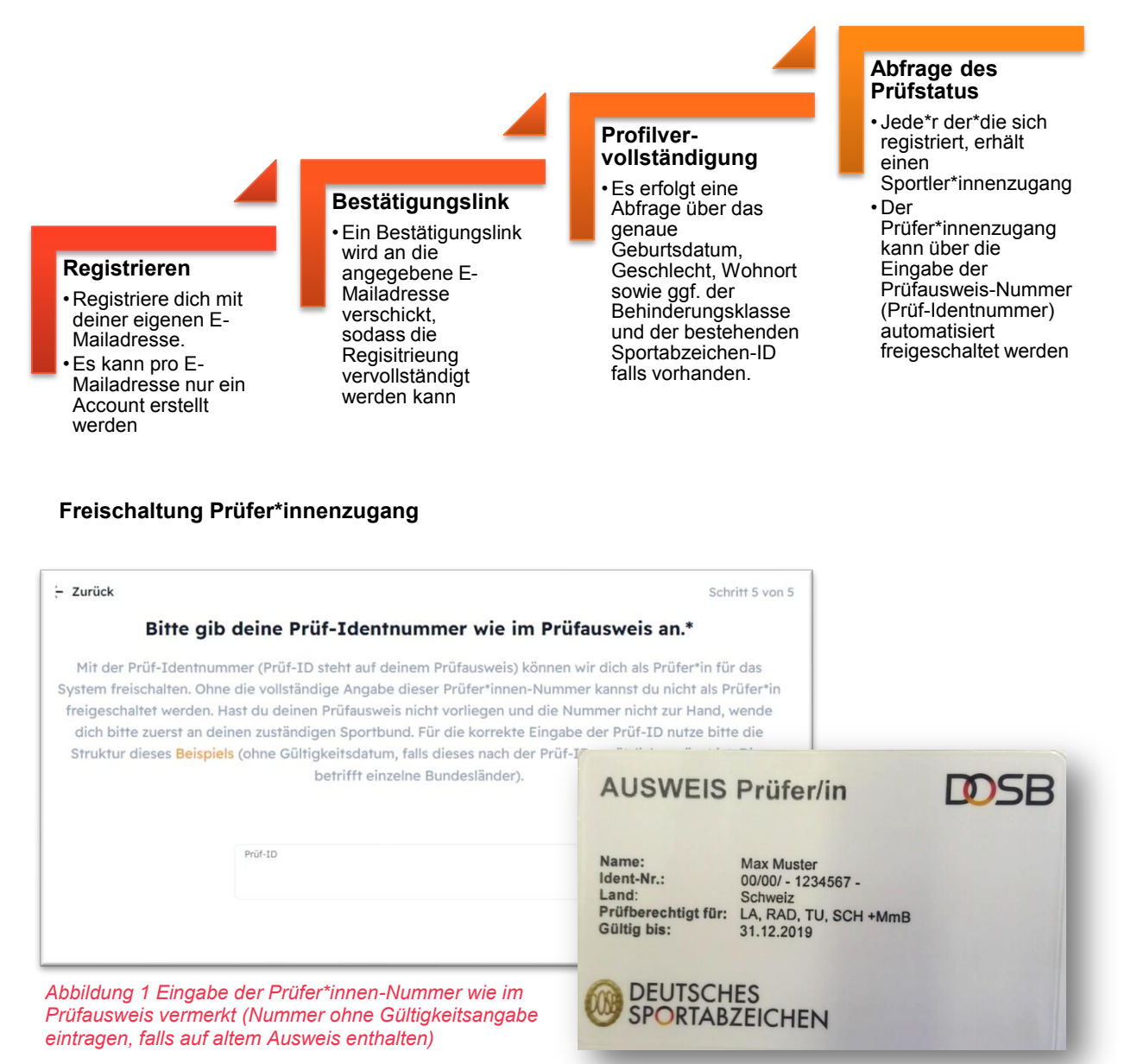

Abbildung 2 Beispiel Ident-Nr.: 00/00/ - 1234567

## ! Ich habe keinen Prüfer\*innenzugang erhalten

Wenn die Prüf-Identnummer vom System nicht erkannt wurde (Zahlendreher, falsche Angaben), wird der Prüfer\*innenzugang nicht automatisch freigeschaltet. Das Profil wird vorerst nur als Sportler\*innenprofil erstellt (weitere Informationen siehe 3. Mein Profil). Wende dich an deinen zuständigen Sportbund, dieser kann dir den Zugang manuell freischalten.

Sportabzeichen-Digital – Leitfaden für Prüfer\*innen – Stand Januar 2025 Version 1.0